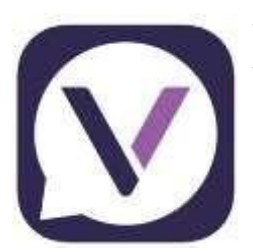

Vanco has launched an app for giving called **Vanco Mobile**. You can download the Vanco Mobile app for free from the App Store or Google Play **(search: Vanco Mobile Faith Engagement**). You can make a one-time gift or set up recurring giving right through the app. Follow these steps:

- 1. Search for St. Paul: Search St. Paul Lutheran Church and School and select (look for our church logo).
- 2. Select the Fund you Wish to Donate To: Church Offering, Every Generation Faithful Together, or Gifts & Memorials; enter dollar amount, start date, and donation frequency (one-time, weekly, monthly). For donations to Gifts & Memorials, you are required to note what fund you want to designate your donation to go to. Please click on the provided link and scroll down to the "Special Gifts & Memorials" button to explore the funds available for designating your donation. https://www.splgrafton.org/church
- 3. Enter Payment Method: Credit card, debit card, or bank account information. You can choose to save this payment method for future donations.
- 4. Choose to Cover Processing Fees: You can choose to cover a portion of the processing fees by adding a small amount on top of your gift. Click the button to opt in. There is a 2.75% fee associated with debit and credit card transactions. There is a 1.00% fee associated with an ACH (direct bank account) transactions.
- 5. **Complete Your Donation**: Review and complete your gift by clicking Submit.

**Questions? Contact the St. Paul Finance Department at 377-4659.** 

Updated 10/1/2021